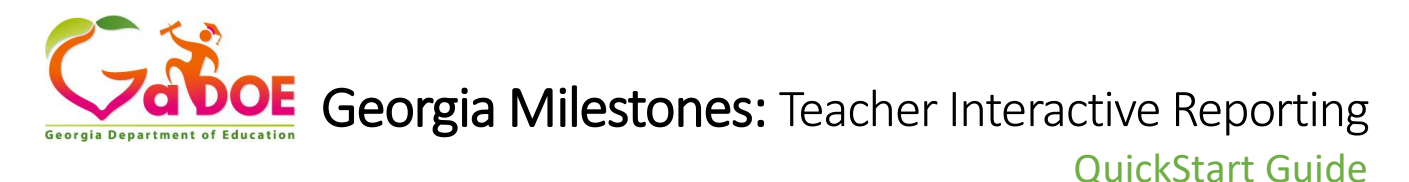

- Log into DRC INSIGHT at https://ga.drcedirect.com/
- Choose Interactive Reports and select a Report Tab.
- Choose Course/Content Area, Class from the pre-filters and click Go.

## **Class Roster Report**

On the Class Roster Report tab, a list of students and their test scores is provided. For teacher users, class groupings are based on the roster information by the district. From the Class Roster report, teachers can easily download the roster to a spreadsheet or download single Individual Student Reports.

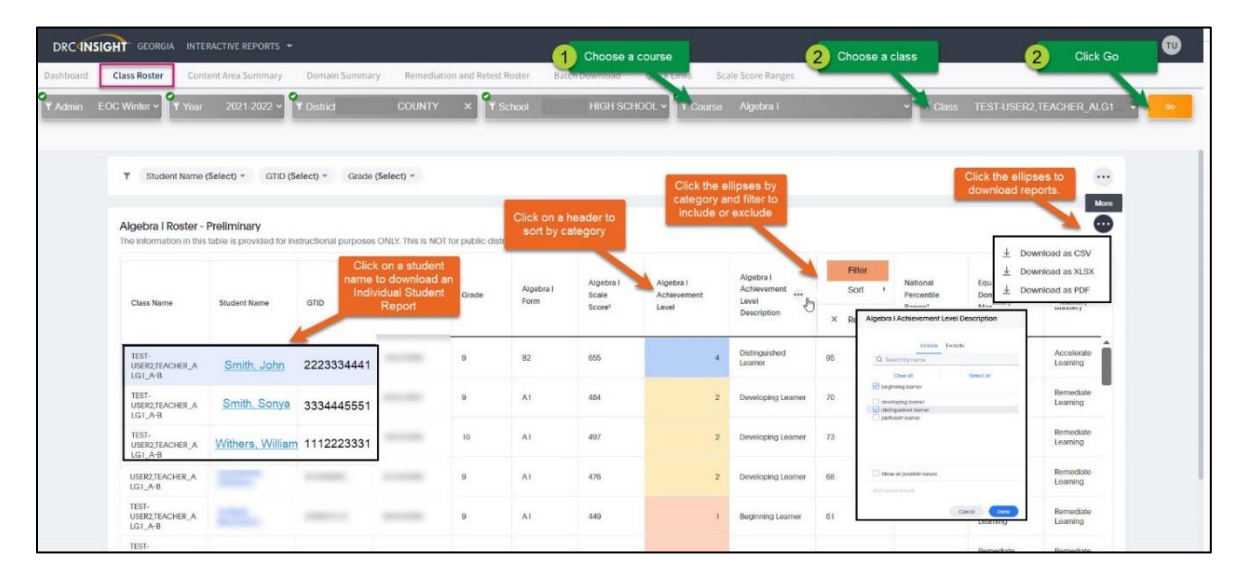

## **Class Summary Report**

The Class Summary Report is found on the Content Area Summary tab. The Class Content Area Summary report provides summarized results for a class. Class groupings are based on the roster information uploaded to DRC by the district. Because these reports are designed to be used to inform instructional next steps, suppression of summary data for groups with fewer than 15 students is not applied. To protect student privacy and avoid FERPA violations, users should not release these reports publicly.

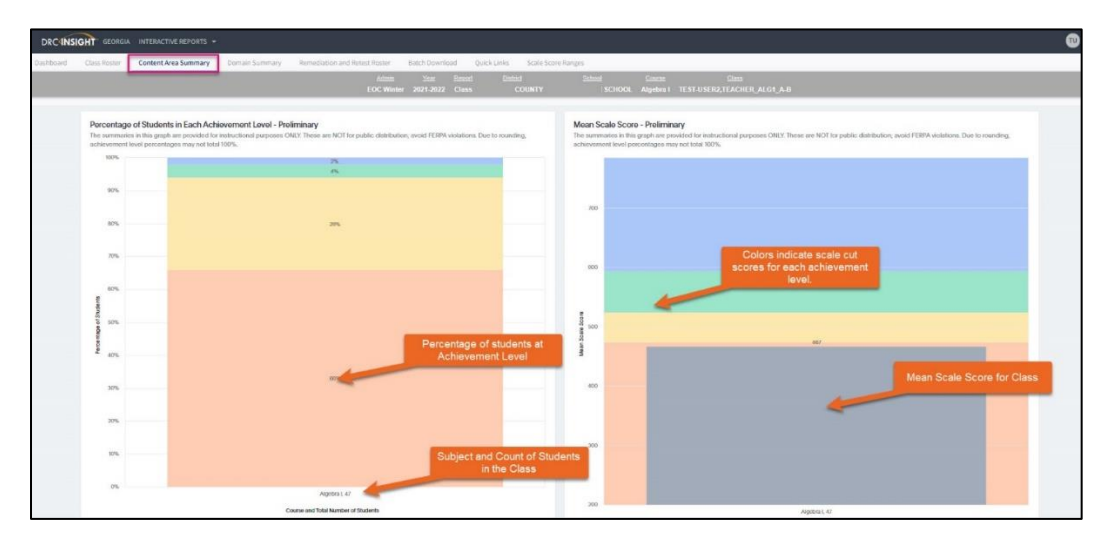

Georgia Department of Education Page 1 of 2 All Rights Reserved

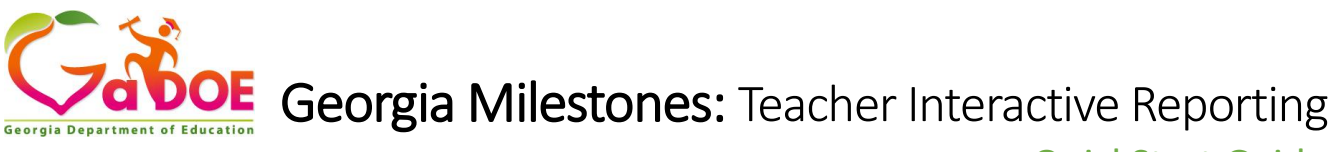

QuickStart Guide

Scroll down the page to see class results in table format. Teachers can click on the link to go directly to their class's domain achievement.

| Class Summary by<br>The summaries in this | y Content Area - Prelim<br>table are provided for instruc | Click to access the<br>Domain Report in a |             | tion; avoid FERPA violations. Due to rounding, achievement level percentages may not total 100%. |             |                        |                         |                         |                            |  |
|-------------------------------------------|-----------------------------------------------------------|-------------------------------------------|-------------|--------------------------------------------------------------------------------------------------|-------------|------------------------|-------------------------|-------------------------|----------------------------|--|
| Course                                    | Domain                                                    | Total Number                              | new window. |                                                                                                  | d Deviation | Beginning<br>Learner % | Developing<br>Learner % | Proficient<br>Learner % | Distinguished<br>Learner % |  |
| Algebra I                                 | drill down to<br>domains                                  | 47                                        | 467         | 40                                                                                               |             | 66%                    | 28%                     | 4%                      | 2%                         |  |

## **Class Domain Summary Report**

The Class Domain Summary Report is found on the Domain Summary tab. The Class Domain Summary report shows class-level achievement for each domain. Teachers can click on the domain name to drill down to individual student achievement for each domain.

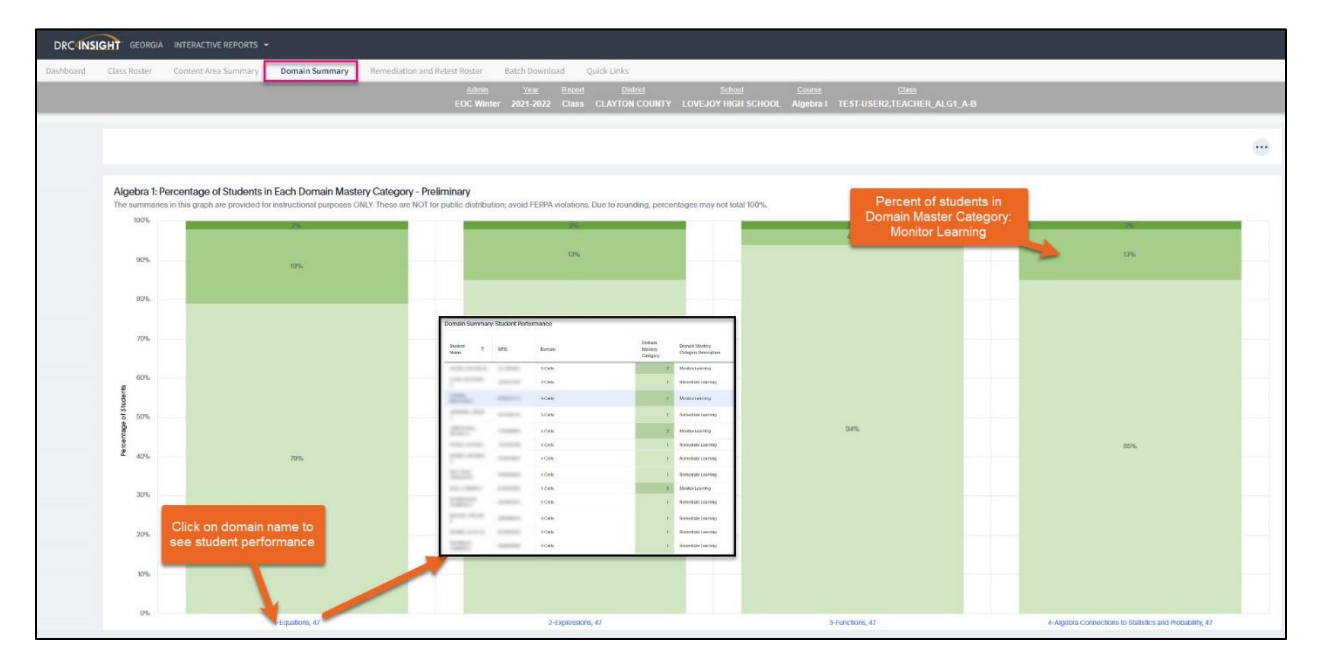